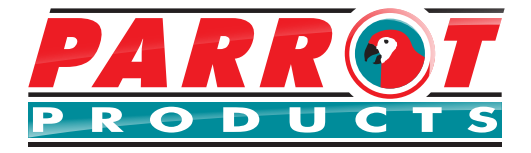

# Video Conference Wide Angle Camera 4K - VC0003

**User Manual** 

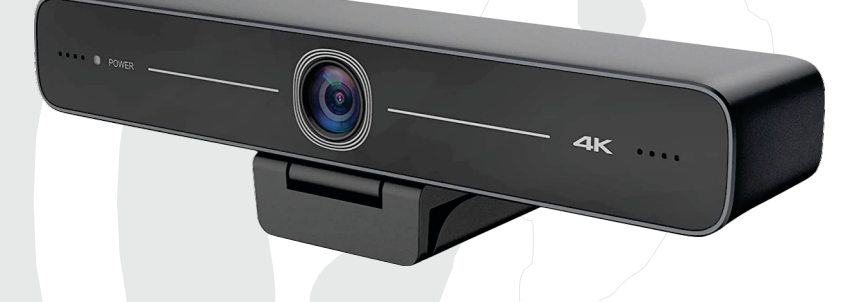

Tel: (RSA) 010 140 4900 / Email: sales@parrot.co.za www.parrot.co.za

# Content

| Attention                            |     |
|--------------------------------------|-----|
| 1. Camera Installation               |     |
| 1.1 Camera Interfaces                |     |
| 1.2 Camera Operation                 |     |
| 2. Product Overview                  |     |
| 2.1 Product Introduction             |     |
| 2.1.1 Dimension                      |     |
| 2.1.2 Accessory                      |     |
| 2.2 Main Features                    |     |
| 2.3 Technical Parameter              |     |
| 2.4 Interfaces Instruction           |     |
| 2.4.1 External Interface             |     |
| 3. Application Instruction 7         |     |
| 3.1 Remote Control                   |     |
| 3.1.1 Keys Introduction 7            |     |
| 3.1.2 Applications                   |     |
| 3.2 Menu Introduction                |     |
| 3.2.1 Main Menu                      | -13 |
| 4. Maintenance and Troubleshooting14 | 4   |
| 4.1 Camera Maintenance14             | 1   |
| 4.2 Troubleshooting                  | 1   |

# Attention

This manual introduces functions, installations and operations for this camera in detail. Please read this manual carefully before installation and use.

#### 1. Cautions

1.1 Avoid damage to product caused by heavy pressure, strong vibration or immersion during transportation, storage and installation.

1.2 Housing of this product is made of organic materials. Do not expose it to any liquid, gas or solids which may corrode the shell.

1.3 Do not expose the product to rain or moisture.

1.4 To prevent the risk of electric shock, do not open the case. Installation and maintenance should only be carried out by qualified technicians.

1.5 Do not use the product beyond the specified temperature, humidity or power supply specifications.

**1.6** Wipe it with a soft dry cloth when cleaning the camera lens. Wipe it gently with a mild detergent if needed. Do not use strong or corrosive detergents to avoid scratching the lens and affecting the image.

1.7 This product contains no parts which can be maintained by users themselves. Any damage caused by dismantling the product by user without permission is not covered by warranty.

#### 2. Electrical Safety

Installation and use of this product must strictly comply with local electrical safety standards.

#### 3. Install

- 3.1 Do not rotate the camera head constantly, otherwise it may cause technical failure;
- 3.2 This product should be placed on a stable desktop or other horizontal surface. Do not install the product obliquely, otherwise it may display a dispositioned image.
- 3.3 Ensure there are no obstacles within rotation range of the clamp / bracket.
- 3.4 Do not power on unless its completely installed.

#### 4. Magnetic Interference

Electromagnetic fields at specific frequencies may affect the video image. This product is Class A. It may cause radio interference in household application. Appropriate measure is required.

# 1.1 Camera Interfaces

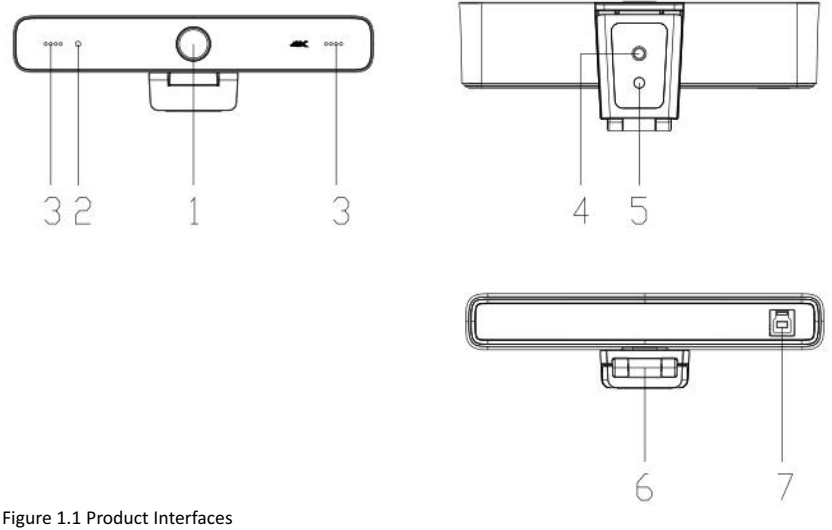

5

1.Camera Lens 2.Indicator light 3.Built-in MIC 4.Tripod fixing hole 5.Positioning hole 6.Bracket 7.USB3.0 interface

# **1.2 Camera Operation**

1) Product Installation: Secure the device on a LCD screen, top of computer; place directly on a desk ordesk on tripod mounting.

2) Connect camera via USB cable to computer, video conference terminal or other USB input device, log into the video conference software (such as Skype/Teams/Zoom) and select a video device to have image output.

# 2.1.1 Dimension

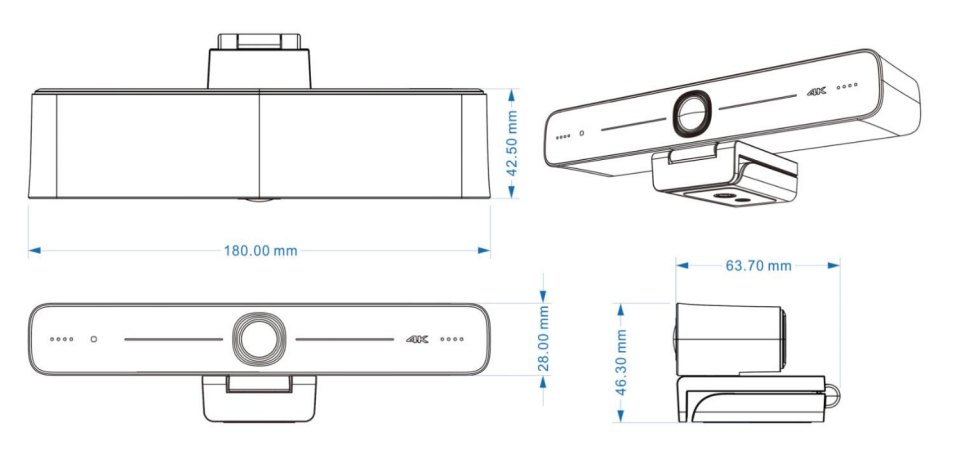

Figure 2.2 Product Dimension

# 2.1.2 Accessory

Please check below standard and optional accessories when unpacking the box.

|                    | IR Remote Control |
|--------------------|-------------------|
| Standard Accessory | USB3.0 Cable      |
|                    | User Manual       |

# 2.2 Main Features

VC0003 is a 4K ultra-high-definition ePTZ camera with a new design. With AI intelligence, images are framed according to the number of people in the scene, and faces are centered in the frame. This model is equipped with superior functions, which employs advanced ISP processing algorithms to provide vivid images with evenly clear brightness, strong colour layering, high resolution, and fantastic colour rendition. Its easy and convenient to install and maintain, stable and reliable.

- Ultra HD 4K Resolution: 1/2.8 inch high quality CMOS sensor. Resolution is up to 4K with frame rate up to 30fps (MJPG) or 30fps (H.264); compatible with 1080P and 720P.
- ePTZ: ePTZ and 3X digital Zoom;
- Built-in MIC: Two Built-in omni-directional MIC pickups; with unique noise suppression algorithm, effective
  pickup distance up to 6 meters.

**Auto Framing:** Employing superior face detection algorithms to intelligently and automatically frame the number of people in the scene and centering their faces.

Wide FOV: 100° wide angle and small distortion lens options.

Video output interface: Video output interface USB 3.0.

Multiple Audio/Video Compression Standard: Supports H.264, MJPG, YUY2, NV12 video compression, to

Low Noise and High SNR: Super high SNR image is achieved with low noise CMOS. Even in the case of ultra-low illumination, the picture remains clean and clear.

Multiple Installations: Standard equipped with mold clamp. Easy to install on any devices, such as LCD screen, laptop, table and tripod.

Easy to Use: No need to download driver; USB 3.0 Plug and play;

Wide Applications: Personal video conferencing, enterprise video conferencing, collaboration meeting, etc.

# 2.3 Technical Parameter

| Model            |                                                                          |                                          |  |  |
|------------------|--------------------------------------------------------------------------|------------------------------------------|--|--|
| Camera Parameter |                                                                          |                                          |  |  |
| Sensor           | 1/2.8 inch high quality 4K CMOS sensor                                   |                                          |  |  |
| Effective Pixels | 8.28MP,16: 9                                                             |                                          |  |  |
| Video Interface  | 1 Channel USB 3.0 output, Type B; Support audio s                        | ignal output                             |  |  |
| Audio input      | 2*Built-in MIC pickup                                                    |                                          |  |  |
| Video Format     | MJPG: 3840*2160@30/2560*1440@30/1920*1                                   | 080@30/1600*896@30/1280*720@30           |  |  |
|                  | /1024*576@30 /960*540@30 /800*600@30 /800                                | *448@30 /720*576@30/                     |  |  |
|                  | 720*480@30 /640*480@30 /640*360@30 /480*2                                | 270@30/352*288@30/320*240@30             |  |  |
|                  | H264: 3840*2160@30 /2560*1440@30 /1920*1080@30 /1600*896@30 /1280*720@30 |                                          |  |  |
|                  | /1024*576@30 /960*540@30 /800*600@30 /800*448@30 /720*576@30/            |                                          |  |  |
|                  | 720*480@30 /640*480@30 /640*360@30 /480*270@30 /352*288@30 /320*240@30   |                                          |  |  |
|                  | YUY2: 1920*1080@30 /1280*720@30 /1024*576                                | 6@30 /800*600@30 /800*448@30 /640*480@30 |  |  |
|                  | /640*360@30 /480*270@30 /320*180@30                                      |                                          |  |  |
|                  | NV12: 1920*1080@15/1280*720@30/1024*57                                   | 6@30 /800*600@30 /800*448@30 /640*480@30 |  |  |
|                  | /640*360@30 /480*270@30 /320*180@30                                      |                                          |  |  |
| View Angle       | 110°(D)/100°(H)/53°(V)                                                   |                                          |  |  |
| Focal Length     | f=2.26mm                                                                 |                                          |  |  |
| Aperture         | F1.8                                                                     |                                          |  |  |
| Digital Zoom     | 3X                                                                       |                                          |  |  |
| Minimum          |                                                                          |                                          |  |  |
| Illumination     | 0.1Lux (F1.8, AGC ON)                                                    |                                          |  |  |
| White Balance    | Auto / Manual                                                            |                                          |  |  |
| Focus            | Manual                                                                   |                                          |  |  |
| Exposure         | Auto / Manual/                                                           |                                          |  |  |
| BLC              | On/Off                                                                   |                                          |  |  |
| SNR              | ≥50dB                                                                    |                                          |  |  |

| USB Feature       |                                                                                                    |
|-------------------|----------------------------------------------------------------------------------------------------|
| Operation Systems | Windows 7(1080p or lower), Windows 8.1, Windows 10 ; macOS <sup>™</sup> 10.10 or higher; Android ; Linux |
|                   | (UVC support)                                                                                            |
| Video             |                                                                                                    |
| Compression       | YUY2, NV12, MJPG, H264                                                                                   |
| Format            |                                                                                                    |
| USB Audio         | Support                                                                                                  |
| USB               |                                                                                                    |
| Communication     | UVC & UAC                                                                                                |
| Protocol          |                                                                                                    |
| PTZ Control       | Support EPTZ                                                                                             |

| Hardware    | 2.4 GHz Intol@ Coro 2 Duo or higher 2GP or higher LISP 2.0 port (LISP2.0 for 4K) |
|-------------|----------------------------------------------------------------------------------|
| Requirement |                                                                                  |

| Other Parameter    |                            |
|--------------------|----------------------------|
| Input Voltage      | 5V                         |
| Input Current      | 1A(max)                    |
| Power              | 5W(max)                    |
| Consumption        |                            |
| Stored Temperature | -10°C∼+60°C                |
| Stored Humidity    | 20%~90%                    |
| Working            | -10°C∼+50°C                |
| Temperature        |                            |
| Working Humidity   | 20%~80%                    |
| Dimension          | 180mm×42.5mm×46.3mm        |
| Weight             | 0.3kg                      |
| Working            |                            |
| Environment        | Indoor                     |
| Accessory          | User Manual, USB 3.0 cable |

# 2.4 Interfaces Instruction

# 2.4.1 External Interface

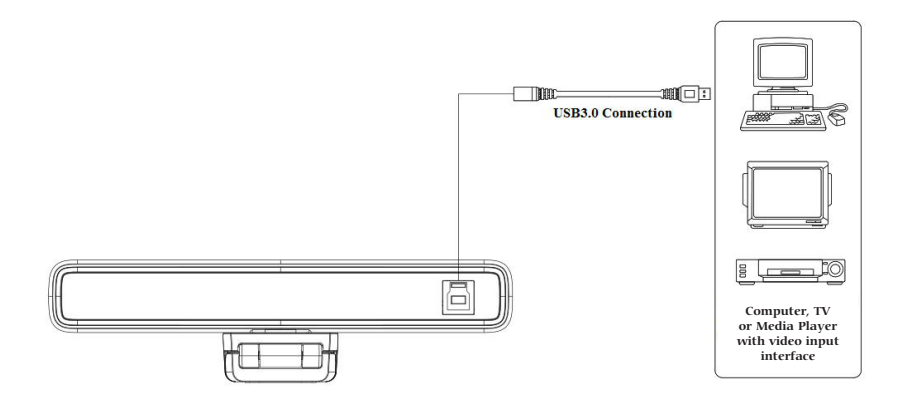

Figure 2.4 Wiring Diagram

# 3.1 Remote Control

# 3.1.1 Keys Introduction

#### 1.Standby Key

Device enters standby mode after pressing it once and the device re-displays the picture after pressing it again.

#### 2.Camera Selection

Select the camera address to control.

3. Number key

Set or call 0-9 presets 4. [\*], [#] key

### 5.Focus Control

【Auto】: None 【Manual】: None Note: The camera is a fixed focus lens

#### 6.Zoom Control

ZOOM +: press 【ZOOM +】 key to zoom in

ZOOM - : press 【ZOOM - 】 key to zoom out

#### **7.Set and Clear Presets**

**Set Preset:** press 【SET PRESET】 button, and then press the number key 0-9 to set preset positions.

**Clear Preset:** press 【CLEAR PRESET】 button, and then press the number key 0-9 7 to clear preset positions.

#### 8.Pan/Tilt Control

Up: press 📥 🔹 Down: press 🔻

Left: press 🔺 Right: press 🕨

Press and hold the up/down/left/right key, the pan/tilt movements will keep running.

【HOME】: Camera lens back to the middle position; Enter next menu

9. [BLC ON/OFF] : Turn on or off the back light compensation

**10.Menu Setting:** Enter/exit the OSD menu or return to the previous menu.

#### 11.Camera Remote Control Address Setting

- 【\*】+【#】+【F1】: Camera Address No.1
- 【\*】+【#】+【F2】: Camera Address No.2
- 【\*】+【#】+【F3】: Camera Address No.3

【\*】+【#】+【F4】: Camera Address No.4

#### 12.Key Combination

- 1) **(#]** + **(#]** + **(#]** : Clear all presets
- 3) **[\*] + [#] + [9]** : Flip switch
- 5) **(\*)** + **(#)** + **(**3**)** : Menu set to Chinese

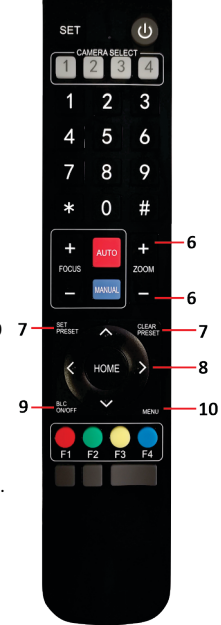

- 2) **[\*]+[#]+[6]**: Restore factory defaults
- 4) 【\*】+【#】+【4】: Menu set to English

# 3.1.2 Applications

1) In this manual, "press the key" means a click rather than a long-press, and a special note will be given if a long-press more than one second is required.

2) When a key-combination is required, do it in sequence. For example, " [\*]+[#]+[F1]"means press"[\*]"first and then press" [#] " and last press" [F1] ".

#### 1) Camera Selection

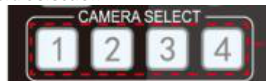

2) Pan/Tilt Control

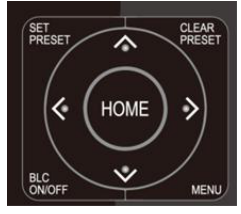

3) Set and Clear Presets

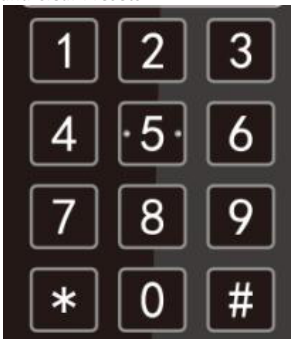

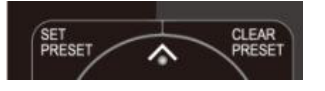

4) Zoom Control

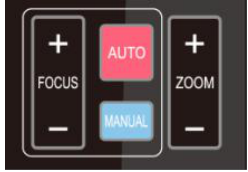

Select the camera address to control.

| Up: press 🔺          | Down: press 🔻       |
|----------------------|---------------------|
| Left: press 🖪        | Right: press 🕨      |
| Back to middle posit | tion: press"【HOME】" |

Press and hold the up/down/left/right key, the pan/tilt movements will keep running, from slow to fast, until it runs to the endpoint; stop as soon as the key is released.

**Save Preset:** press **(**SET PRESET **)** button, and then press the number key 0-9 to set preset positions.

Note: 10 presets via remote control.

**Call Preset:** Press a number key 0-9 directly to call a preset position.

Note: If the number key is not preset, it is invalid.

**Clear Preset:** press 【 CLEAR PRESET 】 button, and then press the number key 0-9 to clear preset positions.

Note : press the **(**#**)** key three times continually to clear all presets.

ZOOM +: press 【ZOOM +】 key to zoom in ZOOM -: press 【ZOOM -】 key to zoom out Press and hold the keys, the action of focus will keep continue and stop as soon as the key is released.

#### 5) Focus Control

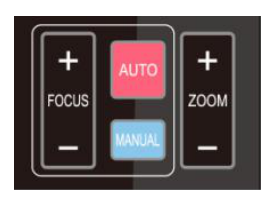

Focus + (near):Press 【FOCUS + 】 None Focus - (far): Press 【FOCUS - 】 None Auto focus: not supported Manual focus: not supported

6) Camera Remote Control Address Setting

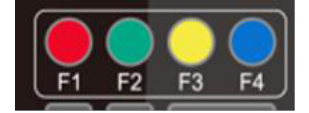

| 【*】 | + | 【#】 | +   | <b>[</b> F1]  | :Camera Address No.1 |
|-----|---|-----|-----|---------------|----------------------|
| 【*】 | + | 【#〕 | + 1 | <b>[</b> F2 ] | :Camera Address No.2 |
| 【*】 | + | 【#〕 | + 1 | 【F3】          | :Camera Address No.3 |
| 【*】 | + | 【#】 | +   | <b>[</b> F4]  | :Camera Address No.4 |

# 3.2 Menu Introduction

### 3.2.1 Main Menu

Press **[**MENU **]** key under **MJPG, YUY2, NV12 or H264 compression encoding format output** to display the menu, using scroll arrow to point at or highlight the selected items.

| MENU               |            |
|--------------------|------------|
|                    |            |
| Language           | English    |
| (Setup)            |            |
| (Exposure)         |            |
| (Color)            |            |
| (Image)            |            |
| (Noise Reduction)  |            |
| (Version)          |            |
| (Restore Default)  |            |
| [↑↓]Select [← →]Ch | ange Value |
|                    |            |
|                    |            |

### 1) Language

**1.** Language Setting: press  $[ \leftarrow \rightarrow ]$  key to select Language

## 2) System Setting

Move the pointer to (Setup) in the Main Menu, click the **[**HOME **]** key and enter into the (System Setting) as shown below,

| Setup            | ١            |
|------------------|--------------|
| ========         |              |
| Image Style      | Default      |
| (Auto Framing)   |              |
| [↑↓]Select [← →] | Change Value |

Image Style: default / standard / clear / bright / soft can be set Intelligent zoom: on / off

### 3) Exposure Setting

Move the pointer to EXPOSURE in the Main Menu, click the [HOME] and enter the (EXPOSURE SET) as follows:

| EXPOSURE        |                |
|-----------------|----------------|
|                 |                |
| Mode            | Auto           |
| EV              | OFF            |
| BLC             | OFF            |
| Flicker         | 50Hz           |
| G.Limit         | 6              |
| DRC             | 4              |
| [†↓]Select [← ⊣ | •]Change Value |
|                 | ,              |

Mode: Auto, Manual, Shutter priority and Brightness priority. EV: On/Off (only available in auto mode)

Compensation Level: -7~7 (only available in auto mode when EV is ON)

BLC: ON/OFF for options (only available in auto mode)

Anti-Flicker: OFF/50Hz/60Hz for options (only available in Auto/Iris priority/Brightness priority modes)

Gain limit: 0~15(only available in Auto/ Iris priority /Brightness priority mode)

WDR: Off, 1~8

ShutterPriority:1/30,1/50,1/60,1/90,1/100,1/120,1/180,1/250,1/350,1/500,1/1000,1/2000,1/3000,1/4000,1/6 000, 1/10000 (only available in Manual and Shutter priority mode)

Brightness: 0~23 (only available in Brightness priority mode)

### 4) Colour

Move the pointer to the (COLOR) in the Main Menu, click the  $\mbox{\tt I}$  HOME  $\mbox{\tt J}$  and enter the (COLOR sub menu) as follow,

|                   | ~            |
|-------------------|--------------|
| COLOR             |              |
| ===========       |              |
| WB Mode           | Auto         |
| Saturation        | 100%         |
| Hue               | 4            |
| AWB Sensitivity   | High         |
| [†↓]Select [← →]( | Change Value |
|                   |              |
|                   |              |
|                   |              |

WB Mode: Auto, Manual, One Push, Specified color temperature Saturation: 60%,70%,80%,90%,100%,110%,120%,130%,140%,150%,160%,170%,180%,190%,200% AWB Sensitivity: high/middle/low(only available in automatic mode) Chroma: 0~8

### 5) Image

Move the pointer to the (IMAGE) in the Menu, click the [ HOME ] and enter into the (IMAGE sub menu) as follow,

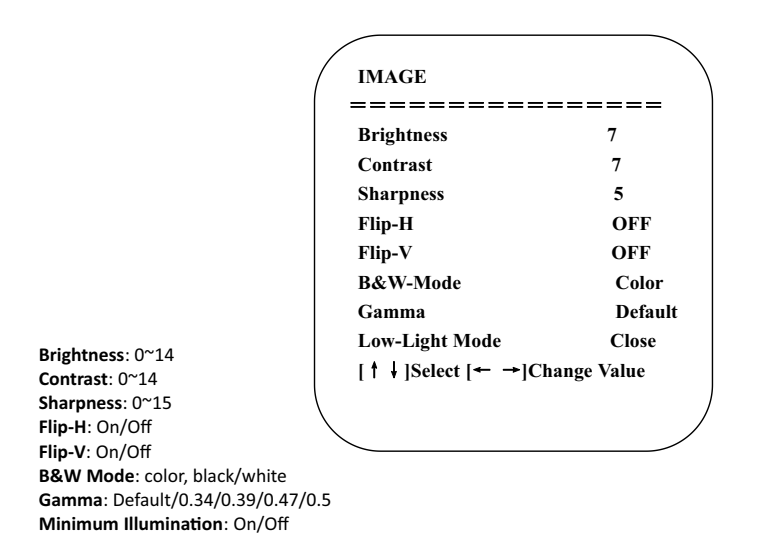

### 6) Noise Reduction

Move the pointer to the (NOISE REDUCTION) in the Menu, click the [HOME] and enter the (NOISE REDUCTION) as follow,

| / |                           |      |
|---|---------------------------|------|
| ( | NOISE REDUCTION           | )    |
|   |                           | ==== |
|   | NR-2D                     | OFF  |
|   | NR-3D                     | 4    |
|   | [↑↓]Select [← →]Change Va | llue |

2D Noise Reduction: Auto, close, 1~7 3D Noise Reduction: Close, 1~8

### 7) Version

Move the pointer to the (VERSION) in the Main Menu, click the [HOME] and enter the (VERSION) as follow,

| VERSION         |             |            |
|-----------------|-------------|------------|
| Camcra Version  | 1.0.0       | 2020-12-16 |
| [†↓]Select [← → | ·]Change Va | alue       |

#### 8) Restore Default

Move the pointer to the (RESTORE DEFAULT) in the Main Menu, click the [HOME] and enter the (RESTORE DEFAULT) as follow,

| RESTO   | DRE DEFAUI  | л            |  |
|---------|-------------|--------------|--|
| Restore | Default?    | NO           |  |
| [†↓]Se  | elect [← →] | Change Value |  |

Restore default: YES/NO. Color style and video format cannot be restored to factory default

Note: If the address of former remoter is not 1 but another one from 2, 3, 4, the corresponding camera address will restore to 1 when all parameters or system parameters are restored. User should change the remoter address to be 1 (press No.1 according to the camera so to get normal operation)

### 4.1 Camera Maintenance

1) Please power off the camera and disconnect the power adapter and socket, if it's not used for a long run.

2) Use soft cloth or tissue to clean the camera cover.

3) Wipe it with a soft, dry cloth when cleaning the camera lens. Wipe it gently with a mild detergent if needed. Do not use strong or corrosive detergents to avoid scratching the lens and affecting the video quality.

# 4.2 Troubleshooting

#### 1) No video output

- a. Check if the USB cable is connected well and power indicator light is ON.
- b. Restart the computer to check if its working properly
- c. Check the video output cable or video display if its working properly
- d. Check whether the camera is recognized by the computer

#### 2) No image sometimes

a. Check the USB cable if there's any wear and tear and if its connected properly